# 目次

| 勤怠報告書の編集      | 1 |
|---------------|---|
| 臨時勤務スケジュールの編集 | 1 |
| オプション1        | 1 |
| オプション2        | 2 |
| 出退勤記録の編集      | 3 |
| オプション1        | 3 |
| オプション2        | 5 |
| 不在記録の編集       | 5 |
| オプション1        | 5 |
| オプション2        | 6 |

システム構成, BioStar 2, 勤怠管理, punch log, leave, "temporary, schedule"

# 勤怠報告書の編集

BioStar

2.4.1以降からは、1つのページで臨時勤務スケジュール、出退勤、不在記録を全て編集することができます。

| Temporary Scho   | edule              |                | Edit Punch       | Log      |                  | Edit L  | eave          |
|------------------|--------------------|----------------|------------------|----------|------------------|---------|---------------|
| + - Sam - 2      | 222                |                |                  |          |                  |         |               |
| - Date Rarge 🔳 f | Daily ( 2017-04-07 | ~ 2017-04-07 ) | • •              |          |                  |         | 0             |
| vate             | shift              | Time code      | In Out           | Exceptio | Regular          | Overt   | ne _          |
| 2017/04, 07(Eri) | Normal Fix         | Normal Pay     |                  | Absence  | 0:00:00          | 0:00:00 | - ( /         |
| Summary Regul    | ar Overtim         | Break Ti       | . Over Bre       | Meal Tim | Exception        | Leave   | Total Wor     |
| Daily 0:00:00    | 0:00:00            | 0:00:00        | 0:00:00          | 0:00:00  | 1:               | 0       | 0:00:00       |
| Overtime Rule    | Regular B          | y Time Rate    | Overtime By Time | Rate Wo  | rk time in Leave | Non-we  | xk time in Le |
|                  | 0:00:00            |                | 0:00:00          | 0:00:0   | 2                | 0:00:00 |               |

# 臨時勤務スケジュールの編集

## オプション1

1. 勤怠管理(Time Attendance)メニューから、勤務スケジュール(Schedule)をクリックしてください。

- 2. 編集するスケジュールの+アイコンをクリックしてください。
- 3. ユーザーを選択してください。
- 4. カレンダーの日付をクリックしてください。
- 5. 臨時勤務スケジュールの追加(Add Temporary Schedule)をクリックしてください。

1/7

| BioSta                   | r 2 🔘 Setting () About ( | () Isola                       |                            |                             |                              |                               |
|--------------------------|--------------------------|--------------------------------|----------------------------|-----------------------------|------------------------------|-------------------------------|
| Dilli<br>Bould           | ADD SCHEDULE             | Flexibleshift                  | > AirportUse               | er .                        |                              |                               |
| - <del>2</del>           | shift Schedule Report    | _                              |                            | <                           | May 2017                     | >                             |
| E.<br>atvox              | 2117 schedule / 1        | San<br>Die Umin Flex abitt     | Mon<br>Bhe Omin Flox shift | This<br>Bly Omin Flex shift | Well<br>She Dmin Flex shift  | This<br>Elve Omin Files shift |
| E BOOM                   | FirstLastCheckOut Ch     | Add Temporary Dct<br>Add Leave | edule.                     |                             |                              |                               |
| ELEVATOR:                | Flexibleshift 🖌 🕈        | Eller Denies Files shift       | Bhr Umin Flex shift        | aller Omün Fliex shift      | 9<br>She Dmin Flee shift     | 11<br>Ete Gmin Flex shift     |
| ©<br>zome                | AirportUser<br>125412340 |                                |                            |                             |                              |                               |
| Accesse<br>contract      | Maxbreak10               | 14<br>Elle Dmin Flex shift     | alle Omis Fiex shift       | S<br>Die Dmin Flex shift    | 0 17<br>Libe Omin Flex shift | Ebe Omin Flex shift           |
|                          |                          | 21                             |                            | 2 2                         | 2 24                         | 25                            |
| ()<br>They<br>ATTENDANCE |                          | Alter Service Flags scheft     | bhr Dinin Finx abitt       | ble Omin Flex shift         | ahe Omin Fies shift          | Ble Omin Flex shift           |

- 6. 臨時勤務スケジュール名(Name)を入力してください。
- 7. あらかじめ構成された一日勤務規則(Shift)を選択してください。
- 8. 臨時勤務スケジュールを適用する期間を選択してください。

#### 9. 様々なユーザーに適用するには、他のユーザーに適用(Apply to Other User(s)を使用してください。

| [Ethan] Temporary So                       | hedule                   |   |            | × |
|--------------------------------------------|--------------------------|---|------------|---|
| Name                                       | A flexible day for Ethan |   |            |   |
| • Shift                                    | Flex shift 🔻             |   |            |   |
| Period                                     | 2017-04-01               | ~ | 2017-04-01 |   |
| <ul> <li>Apply to Other User(s)</li> </ul> | Q                        |   |            |   |

## オプション2

 1. 勤怠管理(Time Attendance)メニューから、勤怠記録(Report)をクリックしてください。
 2. 期間(Period)、勤怠記録の種類(Report Type)、ユーザーグループ(User Group)、ユーザー(User)を設定した後、報告書アップデート(Update Report)をクリックして報告書を生成してください。
 3. 報告書の行をクリックしてください。
 4. 一日勤務規則(Shift)列の行をクリックしてください。

2/7

| <ul> <li>✓ Eth</li> </ul> | an - 111   | 11              |             |                  |           |                   |           |                 |
|---------------------------|------------|-----------------|-------------|------------------|-----------|-------------------|-----------|-----------------|
| Date Range                | < Daily (  | 2017-04-01 ~ 20 | 17-04-01) * |                  |           |                   |           | 0               |
| Date                      | Shift      | Time code       |             | Out              | Escepti   | on Regula         | r Overtin | me              |
| 2017/04/0                 | 06:45 fixd | Normal Pay      | 8           |                  | Absence   | 0:00:00           | 0:00:00   | /               |
| Summary                   | Regular    | Overtim         | Break Ti    | Over Bre         | Meal Time | Exception         | Leave     | Total Wor       |
| Daily                     | 0:00:00    | 0.00.00         | 0:00:00     | 0.00.00          | 0:00:00   | 1                 | 0         | 0:00:00         |
| Overtime                  | Rule       | Regular By Time | Rote (      | Overtime By Time | Rate Wo   | ork time in Leave | Non-war   | k time in Leave |
| -                         |            | 0:00:00         | 0:1         | 00:00            | 0:00:0    | 0                 | 0:00:00   |                 |

- 5. 臨時勤務スケジュール名(Name)を入力してください。
- 6. あらかじめ構成された一日勤務規則(Shift)を選択してください。
- 7. 臨時勤務スケジュールを適用する期間を選択してください。

8. 様々なユーザーに適用するには、他のユーザーに適用(Apply to Other User(s)を使用してください。

| [Ethan] Temporary So   | hedule                  |   |            | × |
|------------------------|-------------------------|---|------------|---|
| • Name                 | A flexible day for Etha | n |            |   |
| • Shift                | Flex shift 🔻            |   |            |   |
| Period                 | 2017-04-01              | ~ | 2017-04-01 |   |
| Apply to Other User(s) | Q                       |   |            |   |

臨時勤務スケジュールを複数の人に適用する機能は、BioStar 2.4以上でサポートされます。

# 出退勤記録の編集

オプション1

```
    1. 勤怠管理(Time Attendance)メニューから、勤怠記録(Report)をクリックしてください。
    2. 期間(Period)、勤怠記録の種類(Report Type)、ユーザーグループ(User
Group)、ユーザー(User)を設定した後、報告書アップデート(Update
Report)をクリックして報告書を生成してください。
    3. 報告書の行をクリックしてください。
```

<sup>-</sup> https://kb.supremainc.com/knowledge/

| Daily Report |       |       |       |               |    |               | 1 1           | 23 P. P. | 50 Hors # |          |          |
|--------------|-------|-------|-------|---------------|----|---------------|---------------|----------|-----------|----------|----------|
| - Orters     |       |       |       |               |    |               |               |          |           | Overlann |          |
| 2017/04/26   | Ethan | 1111  | ADmin | First DRMn    | 8  | 2017/04/26-08 | 2017/04/26 22 | 1        | 8.69.60   | 1.00.00  | 13.00.06 |
| 3017/04/27   | Ethan | 1111  | ADmin | First Cristin | 22 | 121           | 23            | Absence  | 0.00.00   | 0.00.0   | 0.00.00  |
| 2017/54/28   | Ethan | \$351 | ADmin | First CHHin   | 15 |               | 15            | Absence  | 00.011.0  | 8.00.00  | 0.90.00  |
| 2017/04/29   | Ethan | 1111  | ADmin | First CHOLIN  | 82 | 183           | 10.<br>10.    | Absence  | 0.02-00   | 0:00:00  | 0.00.00  |
| 2017/04/30   | Ethan | 1111  | ADmin | First Cititin | 10 | <i>E</i> .    | 10.<br>10.    | Absence  | 0.00:00   | 0.00.00  | 0.00.00  |

#### 4. 出勤(In) /退勤(Out)列の項目をクリックしてください。

| Date Range                                                                                                    | < Daily ( 2017-   | 04-26 ~ 2017-04-26  | ) * >      |                    |           |                 |           | 0             |
|----------------------------------------------------------------------------------------------------|-------------------|---------------------|------------|--------------------|-----------|-----------------|-----------|---------------|
| Date                                                                                                    | shin              | Time code           |            | Oul                | Escept    | ion Regu        | lar Overt | ime           |
| 2017/04/26(W.                                                                                                    | ., First CHKin La | s Normal Pay        | 2017/04/26 | 08 2017/04/26 2    | 2         | R.00.00         | 1.00:00   | /             |
| Summary                                                                                                    | Regular hours     | Overtime ho         | Break Time | Over Break T       | Meal Time | Exception       | Leave     | Total Work    |
| Daily                                                                                                    | 8:00:00           | 1.00.00             | 0.00.00    | 0.00.00            | 1:00:00   | 0               | .0        | 13.00:06      |
| Overtime P                                                                                                    | Nule N            | egular Dy Time Rate | Ove        | rtime By Time Rale | Wor       | k time in Leave | Non-work  | time in Leave |
| and the second second se | 8.00.07           |                     | 2.00.00    |                    | 0.00.00   |                 | 0.00.00   |               |

#### 5. 鉛筆アイコンをクリックして、出退勤記録を編集してください。

| 17/04/26(Wed)                               |            |                        |           | -  |
|---------------------------------------------|------------|------------------------|-----------|----|
| Punch Time                                  | Punch Type | Device                 | Device ID | Ad |
| 2017/04/26-09-16-50-<br>2017/04/26-08-16:50 | Check In   | BioStation A2 93925439 | 939254397 | 11 |
| 2017/04/26-08-16-63-<br>2017/04/26-08:16:53 | Check Out  | BioStation A2 93926439 | 939254397 | 14 |
| 2017/04/26 22:16:49<br>2017/04/26 22:16:49  | Check Out  | BioStation A2 93925439 | 939254397 | 14 |
| 2017/04/26 22:16:52                         |            | BioStation A2 93925439 | 939254397 | 1  |
| 2017/04/26 22:16:56                         |            | BioStation A2 93925439 | 939254397 | 1  |

期間の古い報告書が表示されない場合は、勤怠記録の再生成(Rebuild Time Card)をチェックした後、報告書アップデート(Update Report)をクリックしてください。

## **オプション**2

 1. 勤怠管理(Time Attendance)メニューから、勤怠記録(Report)をクリックしてください。
 2. 期間(Period)、勤怠記録の種類(Report Type)、ユーザーグループ(User Group)、ユーザー(User)を設定した後、報告書アップデート(Update Report)をクリックして報告書を生成してください。
 3. 報告書の行をクリックしてください。
 4. 右上段のカレンダーアイコンをクリックしてください。

朣

5. 各日付から勤務時間(Work Time)をクリックしてください。

6. 出退勤記録を編集してください。

|           | Lindon of<br>Arcon of<br>Arcon of<br>Space of        | 0 ( 03 3006 - 22 3006 )<br>( eterti 5 20 tienitie )<br>) | A SCOLOGY (CONSIGN) - LESSO<br>Autorités ( startas activités )<br>a tio-do<br>pilos no | 8 3 1 1 500 500<br>c | A CONTRACTOR DE LA CONTRACTOR DE LA CONTRA |
|-----------|------------------------------------------------------|----------------------------------------------------------|----------------------------------------------------------------------------------------|----------------------|----------------------------------------------------------------------------------------------------|
| ſ         | Edit Punch Logs                                      |                                                          |                                                                                        |                      |                                                                                                    |
|           | and the second second                                |                                                          |                                                                                        |                      |                                                                                                    |
|           | 2017/05/02(Tue)                                      |                                                          |                                                                                        |                      |                                                                                                    |
| Letaria I | 2017/05/02(Tue)<br>Punch Time                        | Punch Type                                               | Device                                                                                 | Device ID            | Add                                                                                                    |
|           | 2017/05/02(Tue)<br>Punch Time<br>2017/05/02 05:30:00 | Punch Type<br>Check In                                   | Device                                                                                 | Davice ID            | Add                                                                                                    |

# 不在記録の編集

オプション1

 1. 勤怠管理(Time Attendance)メニューから、勤怠記録(Report)をクリックしてください。
 2. 期間(Period)、勤怠記録の種類(Report Type)、ユーザーグループ(User Group)、ユーザー(User)を設定した後、報告書アップデート(Update Report)をクリックして報告書を生成してください。

3. 🖉 をクリックしてください。

4. 不在(Leave)の時間コード(Time Code)を選択してください。

- 5. 不在として適用する時間がある場合は、時間使用の有無(Use Time)をチェックしてください。
- ・例えば、半日休暇は4時間です。

6. 不在が何日間か持続する場合は、開始日(Start Date)と終了日(End Date)を設定してください。

5/7

#### 7. 同じ設定を様々なユーザーに適用するには、**他のユーザーに適用(Apply to Other User(s)**を使用してください。

#### 8. 必要に応じて、**承認者の意見(Approver Comments)**を入力してください。

| Date                   | 2017-05-02(Tue) |          |            |
|------------------------|-----------------|----------|------------|
| Leave                  | leave           | *        |            |
| Use Time               |                 |          |            |
| Start Date             | 2017-95-02      | End Date | 2017-05-02 |
| Leave Hours            |                 |          |            |
| Apply to Other User(s) | Q               |          |            |
| Approver Comments      |                 |          |            |

不在時間の時間使用の有無(Use Time)機能は、BioStar 2.4.1以上でサポートされます。

## オプション2

 1. 勤怠管理(Time Attendance)メニューから、勤怠記録(Report)をクリックしてください。
 2. 期間(Period)、勤怠記録の種類(Report Type)、ユーザーグループ(User Group)、ユーザー(User)を設定した後、報告書アップデート(Update Report)をクリックして報告書を生成してください。
 3. 報告書の行をクリックしてください。
 4. 右上段のカレンダーアイコンをクリックしてください。

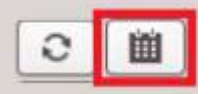

5. 各日で一日勤務規則(Shift)をクリックしてください。

| 🖾 Work Time | 🖙 Shift 🛛 🗸 Regular 🖉 Over       | time Conception Concern               | V Holiday                           |
|-------------|----------------------------------|---------------------------------------|-------------------------------------|
|             |                                  |                                       | May 2017                            |
| Sun         | Man                              | Tue                                   | Wed                                 |
|             | 17:00:00 ( 05:30:00 ~ 22:30:00 ) | 1<br>13:00:00 ( 05:30:00 ~ 18:30:00 ) | 2<br>11:00:00 ( 07:30:00 ~ 18:30:00 |
|             | 8.00:00 ( starts 5:30 flexible ) | 8:00:00 ( starts 5:30 flexible )      | 6:00:00 ( starts 5:30 flexible )    |
|             | 8.00.00                          | 8:00:00                               | 8:00:00                             |
|             | 9.00.00                          | 5.00.00                               | 1.00.00                             |
|             |                                  |                                       |                                     |

6. 不在(Leave)の時間コード(Time Code)を選択してください。

7. 不在として適用する時間がある場合は、時間使用の有無(Use Time)をチェックしてください。 ・例えば、半日休暇は4時間です。

8. 不在が何日間か持続する場合は、開始日(Start Date)と終了日(End Date)を設定してください。

9. 同じ設定を様々なユーザーに適用するには、他のユーザーに適用(Apply to Other

User(s)を使用してください。

10. 必要に応じて、**承認者の意見(Approver Comments)**を入力してください。

| Date                   | 2017-05-02(Tue) |          |            |
|------------------------|-----------------|----------|------------|
| Leave                  | leave           |          |            |
| Use Time               |                 |          |            |
| Start Date             | 2017-05-02      | End Date | 2017-05-02 |
| Leave Hours            | 08 00           |          |            |
| Apply to Other User(s) | Q               |          |            |
| Approver Comments      |                 |          |            |

From: https://kb.supremainc.com/knowledge/ -

Permanent link: https://kb.supremainc.com/knowledge/doku.php?id=ja:how\_to\_edit\_the\_report

Last update: 2019/08/28 14:10